## BIG BLUE BUTTON GMS-ALTHENGSTETT

## Einer Videokonferenz mit Big Blue Button beitreten

Für den Elternabend können Sie PC's, Laptops, Tablets und Handys verwenden.

## BITTE VERWENDEN SIE JEDOCH NUR DIE BROWSER SAFARI, CHROME ODER FIREFOX.

- 1. Gehen Sie auf die Homepage der GMS Althengstett <u>www.gms-althengstett.de</u>. Auf der Startseite finden sie rechts einen Link, der sie zur Moodle-Seite der GMS Althengstett bringt.
- Geben Sie die Anmeldedaten (Anmeldename und Kennwort) Ihrer Kinder ein.
  Anmeldename = nachname.v → clooney.g (George Clooney)

**Passwort =** "changeme" bei Erstanmeldung oder bereits selbst vergebenes Kennwort.

- a. Besonderheiten bei der Erstanmeldung:
  - 1. Zweifache Eingabe des neuen Kennworts.
  - 2. Bestätigung der DSGVO.
- Nach der Anmeldung befinden Sie sich auf der Hauptseite. Klicken Sie dort unter "Kursübersicht" auf den Kurs mit der Bezeichnung "Elternabend Klasse…" (roter Kasten)
- 4. Nun müssen Sie dem digitalen Elternabend beitreten, indem Sie auf "Digitaler

Elternabend Klasse..." und im folgenden Fenster auf "Teilnehmen" klicken.

- 5. Ein neues Fenster, in dem verschiedene Dinge abgefragt werden, öffnet sich.
  - a. "Wie möchten Sie der Konferenz beitreten?" → Klicken Sie hier auf "Mit Mikrofon"
  - b. Echotest → Stellen Sie sicher das das Mikrofon und die Lautsprecher aktiviert sind und sprechen Sie ein paar Worte. Wenn Sie sich selbst hören, war der Test erfolgreich und Sie können auf den grünen Daumen klicken.
  - c. <u>Eventuell fragt Ihr Browser die Berechtigungen für Webcam und Mikrofon ab. Hier sollten Sie</u> <u>die Nutzung zulassen. Diese Abfragen können auch zu einem späteren Zeitpunkt erscheinen.</u>
- 6. Nun sind Sie erfolgreich dem BigBlueButton-Elternabend beigetreten. Kamera und Webcam sind am Anfang immer ausgeschaltet. Mikrofone sollten, außer bei einer Wortmeldung Ihrerseits, stumm geschaltet sein.
- Über die 3 Punkte am rechten oberen Rand, können Sie die Konferenz mit "Ausloggen" verlassen. <u>Bitte</u> <u>klicken Sie nicht auf "KONFERENZ BEENDEN", da sonst alle Teilnehmer entfernt werden.</u>

Kursübersicht T Alle (außer verborgene) T Klasse X Etternabend Klasse XB % abgeschlossen Digitaler Elternabend Digitaler Elternabend Klasse XB